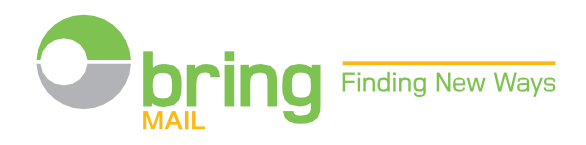

## Hvordan bli opprettet som kunde og registrere ordrene på nett

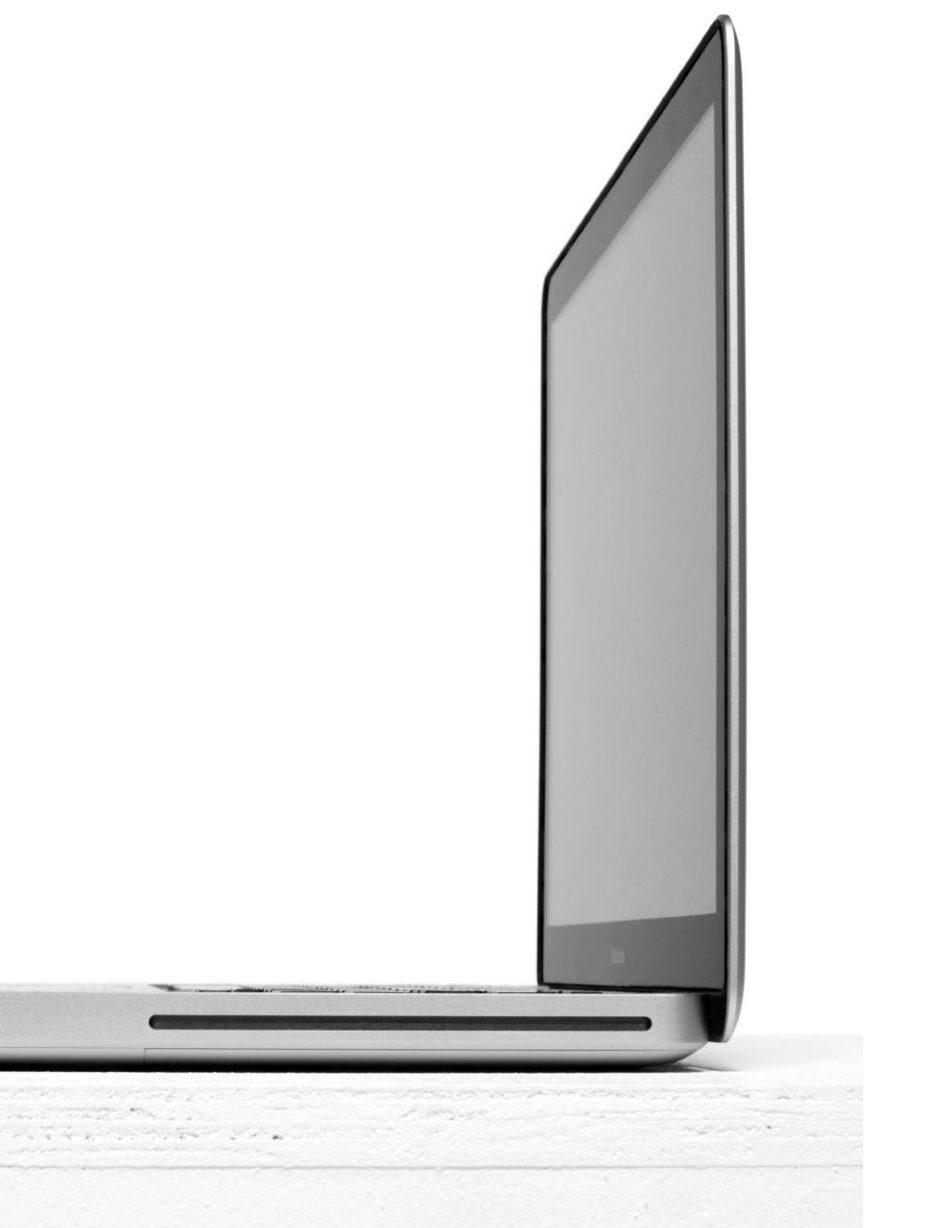

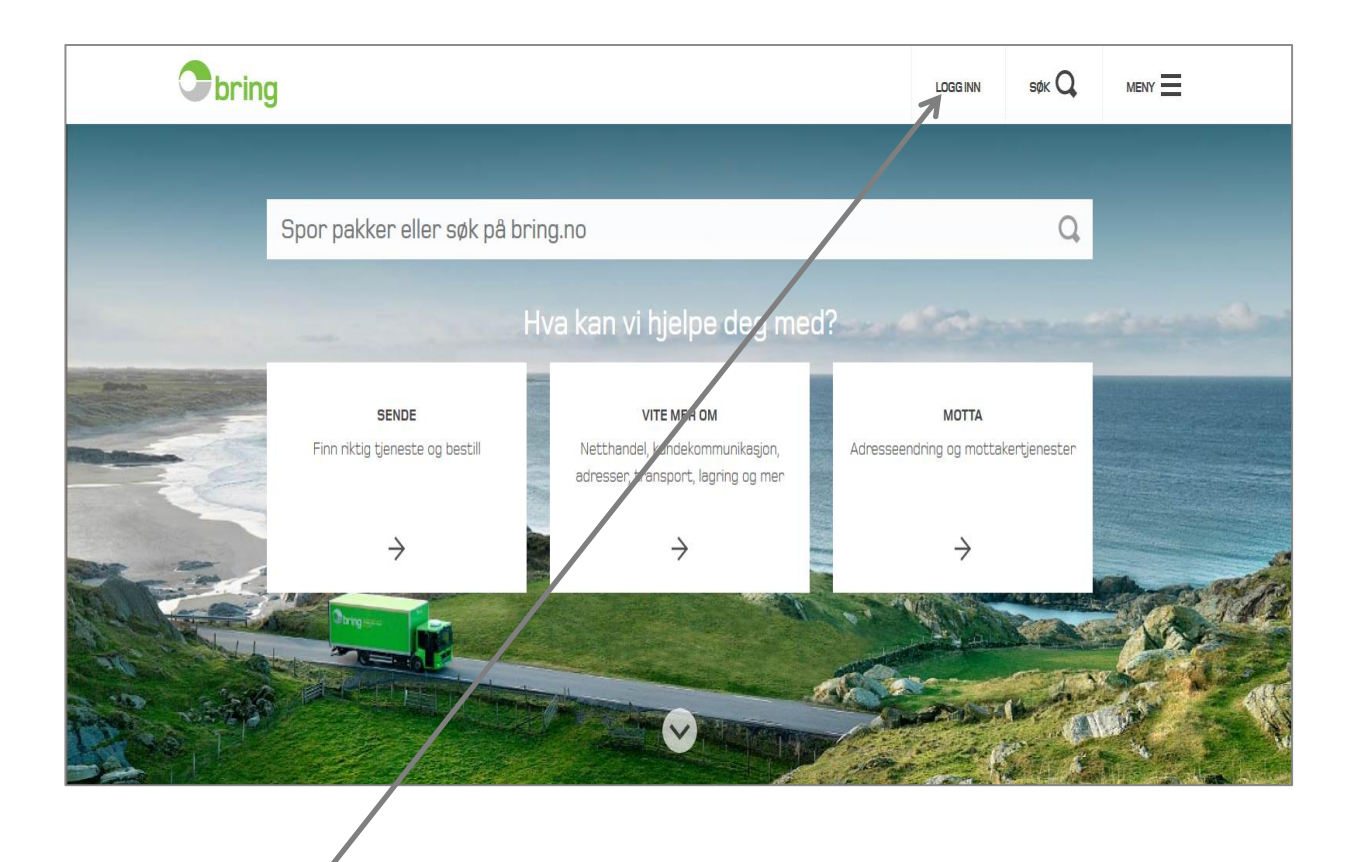

Klikk på «Logg inn» på bring.no. Velg "Min Post"

Nettbutikken brukes ofte til å beregne pris på en innlevering. Er du logget på tas det hensyn til evt. avtaler.

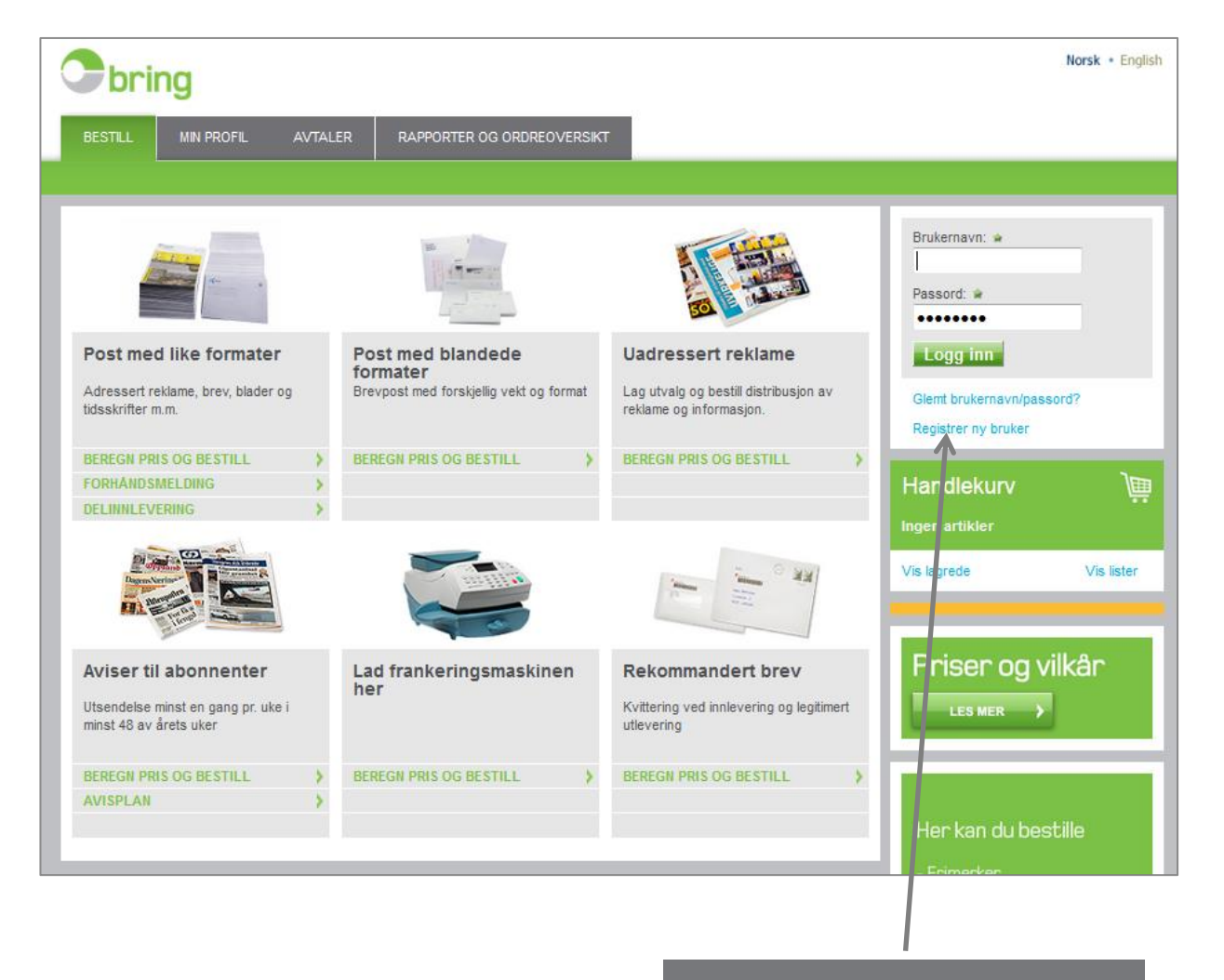

Er du ny bruker registrer deg her

| bring                 |                  |                    |                                                                         | Norsk • English |
|-----------------------|------------------|--------------------|-------------------------------------------------------------------------|-----------------|
| BESTILL MIN           | I PROFIL         | AVTALER            | RAPPORTER OG ORDREOVERSIKT                                              |                 |
|                       |                  |                    |                                                                         |                 |
| Registrer de          | eg som b         | ruker              |                                                                         |                 |
| Fyll ut feltene under | r. Den første s  | om registrerer s   | eg fra din bedrift blir automatisk administrator på vegne av bedriften. |                 |
| Du må ha et kunder    | nummer hos B     | ring for å registr | ere deg. Ta kontakt med oss på 04045 hvis du er ny kunde.               |                 |
| Angir obligatorisk fe | elt 🔺            |                    |                                                                         |                 |
| © Kundenummer         |                  |                    | Glemt kundenr? Søk ut fra organisasjonsnr.                              |                 |
| Organisasjons         | nr 👻             |                    | Vis kundeliste                                                          |                 |
| Velg kunde:           | *                | •                  |                                                                         |                 |
| Hvis du ikke finner i | riktig kunde, se | end e-post eller   | ing 04045.                                                              |                 |
| Fornavn:              | *                |                    |                                                                         |                 |
| Etternavn:            | *                |                    |                                                                         |                 |
| E-postadresse:        | *                |                    |                                                                         |                 |
| Telefonnummer for     | forretning:      |                    |                                                                         |                 |
| Brukernavn:           | *                |                    |                                                                         |                 |
| Passord:              | *                | •••••              | (Passordet må inneholde minst 6 tegn)                                   |                 |
| Bekreft passord:      | *                |                    |                                                                         |                 |
| Avbryt                |                  |                    | Send                                                                    |                 |

Fyllut skjemaetog trykk «send»

En ny bruker må ha (evt. opprette) et kundenummer for å registrere seg Bring Mail tar kontakt med din bedrift for å avklare om det vil være behov for flere brukere under samme kundenummer.

Hvis ja utnevnes en administrator.

Administratoren styrer hvem som får tilgangog hva de skal ha tilgang til. Har bedriften din allerede en administrator vil dette skjemaet automatisk gå til denne.

Når du er registrert som bruker får du en e-post med bekreftelse og mer info om nettbutikken.

Erduitvilomderealleredeharet kundenummer kan du søke etter dette ved å angi organisasjons- nummeret til din bedrift

Ved behov for help, ring kundeservice på tlf. 04045 eller på brukerstøtte.bedrift@posten.no

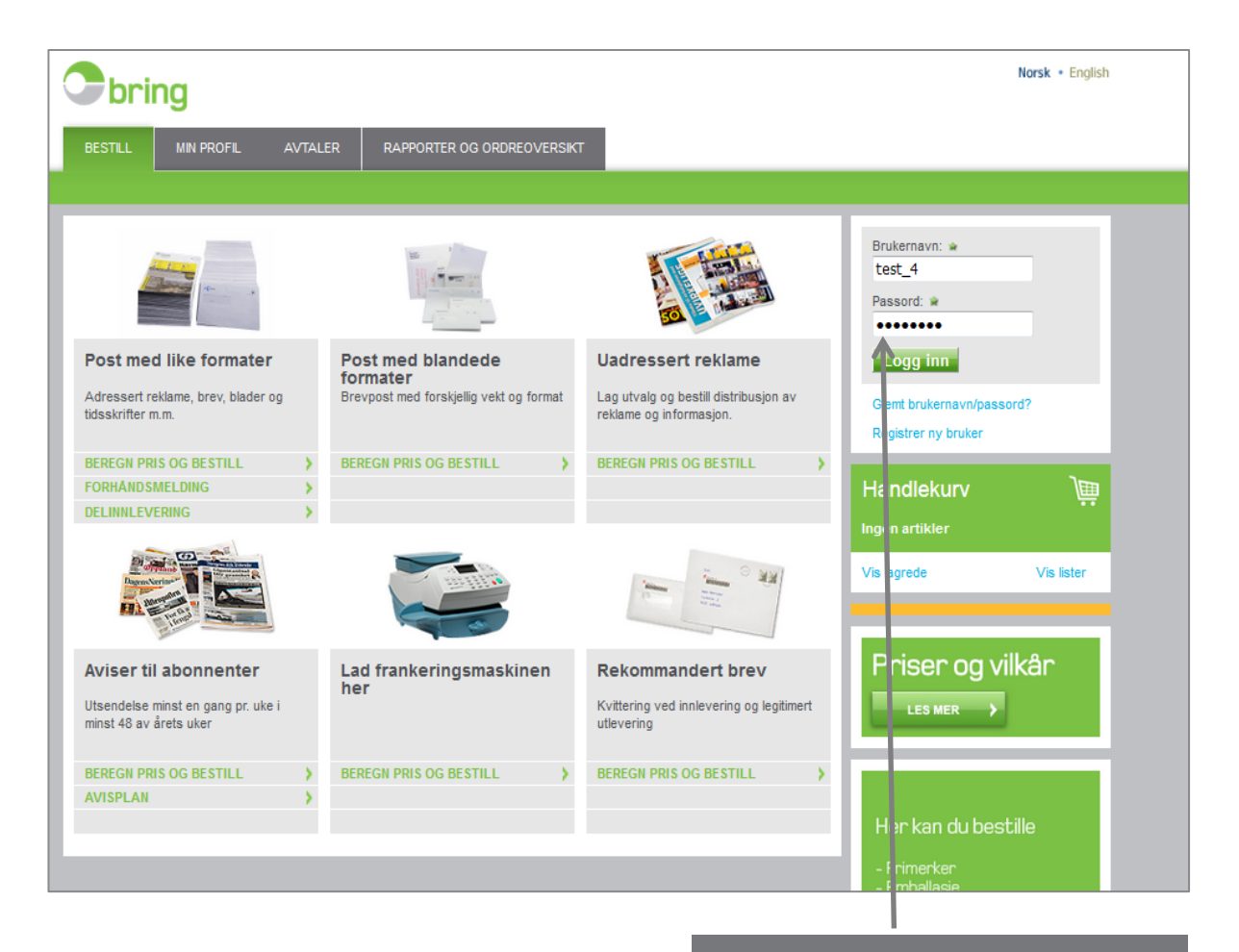

Logg inn med brukernavn og passord og velg produkt

| Cbring                                                     |                                                                                                    |   |
|------------------------------------------------------------|----------------------------------------------------------------------------------------------------|---|
| POST MED LIKE FORMATER                                     |                                                                                                    |   |
| Registrer innleveringen Se pris<br>Hva skal sendes?        | Innleveringsdetaljer Bekreft kjøpet Kvittering                                                                                                    |   |
| Destinasjon Format I Antall                                | Vekt pr.<br>Rabattkategorier<br>Rabattkategorier                                                                                                    |   |
| Tillegg Antall                                             | Informasjon                                                                                                    | E |
| Formattillegg 0<br>Formattillegg utland 0<br>Postoppkrav 0 | Registrer antall sendinger som har format over B4 og/eller er tykkere enn 7 cm.<br>Dette valget er KUN for sendinger til utlandet.<br>Registrer antall sendinger med postoppkrav. |   |
|                                                            | Avbryt Neste                                                                                                    |   |

For mer informasjon: trykk på de grønne i-ikonene.

Dette bildet ser ulikt ut, avhengig av hvilket produkt du skal registrere.

| Cbring                                |                                 |                     |               |               |           | Norsk • English                                                    |
|---------------------------------------|---------------------------------|---------------------|---------------|---------------|-----------|--------------------------------------------------------------------|
| BESTILL MIN PROFIL AVTALER RAPPOR     | RTER OG ORDREOVERSIKT           |                     |               |               |           |                                                                    |
| Ĵ.                                    |                                 |                     |               |               |           |                                                                    |
| Registrer innleveringen Se pris Innle | everingsdetaljer Bekreft kjøpet | Kvi                 | tering        |               |           |                                                                    |
| Min bestilling                        | Lagre liste til gje             | enbruk Lag          | re handlekurv | TESTKUND      | E EKSTERN | NORSK                                                              |
|                                       |                                 |                     |               | Logg ut       |           |                                                                    |
| Post med like formater                |                                 | Endre               | Fjern         |               | _         |                                                                    |
| Produkt M                             | engde Enhet Enhe                | etspris             | Totalpris     | Handlek       | urv       | )<br>i<br>i<br>i<br>i<br>i<br>i<br>i<br>i<br>i<br>i<br>i<br>i<br>i |
| Post, Små maskin MV1, Norge           | 2 000 Stk                       | 5,34                | 10 674,00     | Post med like |           | 9 286,38                                                           |
| 13 % Maskinrabatt MV1                 |                                 | -0,69               | -1 387,62     | Totalt eksi.  |           | 9 286,38                                                           |
| Sum eks. mva                          |                                 |                     | 9 286,38      | Vis lagrede   |           | Vis lister                                                         |
| MVA (25%)                             |                                 |                     | 2 321,60      |               |           |                                                                    |
| Total sum kr                          |                                 |                     | 11 607,98     |               |           |                                                                    |
| Tøm handlekurv Fortsett å handle      |                                 |                     | Neste         |               |           |                                                                    |
|                                       |                                 |                     | 1             |               |           |                                                                    |
|                                       |                                 |                     | /             |               |           |                                                                    |
| /                                     |                                 |                     |               |               |           |                                                                    |
|                                       |                                 |                     |               |               |           |                                                                    |
| 1                                     |                                 |                     |               | _             | 1         |                                                                    |
| Her har du mulighet til               | For å fortsette                 | È                   |               |               | Handl     | ekurven                                                            |
| å se historikk og kiøre               | bestillingen. tr                | /kk                 |               | C             | air ov    | ersikt                                                             |
| rapporter på dine                     | "Neste". (Hvis d                | u ikke              |               |               | over      |                                                                    |
| tidligere bestillinger                | allerede er pålo                | aaet                |               | r             | eaist     | reringen                                                           |
|                                       | kommer krav o                   | 990 <b>c</b> ,<br>m |               |               | na hva    | den koster                                                         |
|                                       | pålogging)                      |                     |               |               | 9.110     |                                                                    |
|                                       | - poine 9 9 in 19/              |                     |               |               |           |                                                                    |

| Cbring                                                                                     |                                      | Norsk • English |
|--------------------------------------------------------------------------------------------|--------------------------------------|-----------------|
| BESTILL MIN PROFIL AVTALER RAPPORTER OG ORDREOVERSIKT                                      |                                      |                 |
|                                                                                            |                                      |                 |
| Registrer innleveringen Se pris Innleveringsdetaljer Bekreft kjøpet Kvittering             | ->                                   |                 |
| Betaler                                                                                    | TESTKUNDE EKSTERN<br>Kundenr: 1      | NORSK           |
| Innlevering gjelder for: 1 TESTKUNDE EKSTERN NORSK                                         | Logg ut                              |                 |
| Innlevering                                                                                | Handlekurv<br>Post med like formater | 9 286,38        |
| Dato for innlevering: 25.04.2018                                                           | Totalt eksl. mva                     | 9 286,38        |
| Innleveringssted: Postens Østlandsterminal, Lørenskogveien 50, 1470 Lørenskog              | Vis lagrede                          | Vis lister      |
| Referanse og antall                                                                        | 1                                    |                 |
| Referanse på faktura (Anbefales)                                                           |                                      |                 |
| Referanse på fraktbrev Østlandsterminalen (Anbefales)                                      |                                      |                 |
| Antall kolli / lastbærere 1 (Anbefales)                                                    |                                      |                 |
| <ul> <li>Ønsker fraktbrev via e-post</li> <li>Ønsker ordrebekreftelse på e-post</li> </ul> |                                      |                 |
| Avbryt                                                                                     |                                      |                 |

Her spesifiserer du detaljene for innlevering. Huk av for evt. fraktbrev og ordrebekreftelse på e-post og trykk «Neste».

| Obring                                                                                                    |                                                                                                    |                                  |             |                        | Norsk • English |
|----------------------------------------------------------------------------------------------------|----------------------------------------------------------------------------------------------------|----------------------------------|-------------|------------------------|-----------------|
| BESTILL MIN PROFIL AVTALER RAPPORT                                                                         | ER OG ORDREOVERSIKT                                                                                                    |                                  |             |                        |                 |
|                                                                                                    |                                                                                                    |                                  |             |                        |                 |
| Registrer Innieveringen > se pris > Innieverin<br>Min bestilling                                           | gsdetaijer <b>Bekreft kjøpet</b>                                                                                         | Kvitteri                         | Ing         | TESTKUNDE EKSTERN M    | iorsk           |
| Post med like formater                                                                                     |                                                                                                    |                                  |             | Logg ut                |                 |
| Produkt Meng                                                                                               | gde Enhet En                                                                                                    | hetspris                         | Totalpris   | Handlekurv             |                 |
| Post, Små maskin MV1, Norge 21                                                                             | 000 Stik                                                                                                    | 5,34                             | 10 674,00   | Post med like formater | 9 286.38        |
| 13 % Maskintabalu MV1                                                                                      |                                                                                                    | -0,69                            | -1 307,02   | Totaltaksi mva         | 9 750 15        |
| Sum eks. mva                                                                                               |                                                                                                    |                                  | 9 286,38    |                        | Vile links      |
| MVA (25%)                                                                                                  |                                                                                                    |                                  | 2 321,60    | Visiagrebe             | VIS IISTEF      |
| Total sum M                                                                                                |                                                                                                    |                                  | 11607,30    |                        |                 |
| <ul> <li>Faktura</li> <li>Visa/MasterCard</li> </ul>                                                       |                                                                                                    |                                  |             |                        |                 |
| Fakturaadresse                                                                                             | Bestillers opplysning                                                                                                    | r                                |             |                        |                 |
| TESTKUNDE EKSTERN NORSK<br>POSTBOKS 1500 SENTRUM<br>0001 OSLO<br>NORGE                                     | TE\$TKUNDE EK\$TERN NORSK<br>Hans Nordberg                                                                               |                                  |             |                        |                 |
| Referanse og antall                                                                                        | Innlevering av sending                                                                                                   | ene                              |             |                        |                 |
| Referanse på faktura: Giroer<br>Referanse på fraktbrev: Østlandsterminalen<br>Antall kolli / lastbærere: 1 | Innieveringssted: Postens Østian<br>50, 1470 Løren<br>Innieveringsdato: 25.04.2018<br>Posten leveres inn sammen med Frak | dsterminal, Løn<br>skog<br>tbrev | enskogvelen |                        |                 |
| Vilkår 📝 Jeg godtar Posten Norge AS' vilkår for kjøp av tjenester<br>Avbryt                                |                                                                                                    | Bekreft                          | bestilling  |                        |                 |

Huk av for riktig betalingsmåte og «bekreft bestilling».

| Cbring                                                                                                    |                                                                                                    | Norsk • English                                                                                           |
|----------------------------------------------------------------------------------------------------|----------------------------------------------------------------------------------------------------|----------------------------------------------------------------------------------------------------|
| BESTILL MIN PROFIL AVTALER RAPPO                                                                                                    | DRTER OG ORDREOVERSIKT                                                                                                    |                                                                                                    |
|                                                                                                    |                                                                                                    |                                                                                                    |
| Registrer innleveringen       Se pris       Innle         Kvittering       Kvittering       Information         Takk for bestillingen       Ordrenummer 1015438976 er opprettet. Under finner du flere       Informasjon om fraktbrev ligger tilgjengelig nederst på siden. huket av for Ønsker fraktbrev via e-post og dette gjelder for dir ordrebekreftelse.         Skriv ut | e detaljer om ordren.<br>Dette er også sendt til din e-postadresse dersom du har<br>n valgte tjeneste. Når ordren er innlevert, vil du motta en<br>Fortsett handelen                                                                                   | TESTKUNDE EKSTERN NORSK<br>Kunden: 1<br>Logg ut<br>Handlekurv<br>Ingen artikler<br>Vis lagrede Vis lister |
| Din bestilling<br>Post med like formater<br>Produkt Mengel<br>Post, Små maskin MV1, Norge 2 00<br>13 % Maskinrabatt MV1<br>Sum eks. mva<br>MVA (25%)<br>Total sum kr<br>Fakturaadresse                                                                                                    | Image: Second system         Enhetspris         Totalpris           30         Stk         5,34         10 674,00           -0,69         -1 387,62         9 286,38         2 321,60           2         2 321,60         11 607,98         11 607,98 |                                                                                                    |
| POSTRODE ENSIENN NORSK<br>POSTRODE ENSIENN NORSK<br>0001 OSLO<br>NORGE                                                                                                    | Hans Nordberg                                                                                                    |                                                                                                    |
| Referanse og antall<br>Referanse på faktura: Giroer<br>Referanse på fraktbrev: Østlandsterminalen<br>Antall kolli / lastbærere: 1                                                                                                    | Innlevering av sendingene<br>Innleveringssted: Postens Østlandsterminal,<br>Lørenskogveien 50, 1470 Lørenskog<br>Innleveringsdato: 25.04.2018<br>Posten leveres inn sammen med Fraktbrev                                                               |                                                                                                    |
| Dokumenter<br>Fraktbrev<br>Fraktbrev for ordrenr 1015438976<br>Husk å legge ved fraktbrev ved innlevering                                                                                                    | - Fortsett handelen                                                                                                    |                                                                                                    |

Kvitteringsside med ordrenummer og oppsummerende oversikt

Fraktbrevet skal skrives ut og legges ved innleveringen

| brin          | g                              |                 |              |           |             |               |                                                 | Norsk • English |
|---------------|--------------------------------|-----------------|--------------|-----------|-------------|---------------|-------------------------------------------------|-----------------|
| BESTILL       | MIN PROFIL AVTALE              | R RAPPORT       | ER OG ORDREC | VERSIKT   |             |               |                                                 |                 |
| ORDREOVERSI   | KT   RAPPORTER   HI            | STORIKK FRANKEF |              | R         |             |               |                                                 |                 |
| Ordrer siste: | 7 dager 💽 Søk                  |                 | 🗃 Søk        | Cak       |             | 1             | ibe<br>TESTKUNDE EKSTER<br>Kunden: 1<br>Logg ut | rg<br>In Norsk  |
| Resultater    |                                | Dradukt         | Ondra data   | Søk       | Onderholer  | Ordersetature | Handlekurv<br>Ingen artikler                    | j               |
| Ordrenr       | Kundereteranse                 | Produkt         | Ordredato    | Betaler   | (Reservert) | Ordrestatus   | Vis lagrede                                     | Vis lister      |
| 1015438976    | Giroer                         | Post med like   | 25.04.2018   | TESTKUNDE | 11 607,98   | Registrert    |                                                 |                 |
| 1015438782    | Utgavenr 9 -                   | Aviser til abo  | 25.04.2018   | TESTKUNDE | 279,33      | Klargjort     |                                                 |                 |
| 1015435901    | Utgavenr 8 - Feil<br>fraktbrev | Aviser til abo  | 24.04.2018   | TESTKUNDE | 710,81      | Klargjort     |                                                 |                 |
| 1015435432    | Test 3 Sølvi                   | Post med like   | 24.04.2018   | TESTKUNDE | 57 842,31   | Klargjort     |                                                 |                 |
| 1015435426    | Uke 18                         | Post med like   | 24.04.2018   | TESTKUNDE | 19 351,56   | Klargjort     |                                                 |                 |
| 1015432152    | test jan 27.04.2018            | Post med like   | 23.04.2018   | TESTKUNDE | 58 931,21   | Klargjort     |                                                 |                 |
| 1015428261    | lda sande                      | Post med like   | 20.04.2018   | TESTKUNDE |             | Klargjort     |                                                 |                 |
| 1015424017    | Utgavenr 12 - Lisbeth          | Aviser til abo  | 18.04.2018   | TESTKUNDE | 3 875,63    | Klargjort     |                                                 |                 |

Angrer du, kan du selv slette ordren så lenge ordrene er aktiv. Velg «Rapporter og ordreoversikt» og klikk på ordrenummeret.

| bring                                                                                                    |                                                                  |                    |                   |              |                                | Norsk • English |
|----------------------------------------------------------------------------------------------------|------------------------------------------------------------------|--------------------|-------------------|--------------|--------------------------------|-----------------|
| BESTILL MIN PROFIL AVTALER                                                                                                    | RAPPORTER OG ORDREOVER                                           | SIKT               |                   |              |                                |                 |
| ORDREOVERSIKT   RAPPORTER   HIST                                                                                                    | ORIKK FRANKERINGSMASKINER                                        |                    |                   |              |                                |                 |
| Ordrenummer 1015438976 har fø Ordredato: 25.04.2018 In kan bare annullere en ordre bvis den har sta                                   | l <b>gende innhold</b><br>fusen Registrett eller Klargint, Angul | lerino av en ordra | vil annullere all | le liniene i | TESTKUNDE EKSTER<br>Kundenr: 1 | N NORSK         |
| rdren.                                                                                                    | adden region er oller mangjort Anna                              |                    | 2 nm              | uller ordre  | Logg ut                        |                 |
| Artikkel                                                                                                    | Bestilt mengde Enhet                                             | Enhetspris         | S im              | Status       | Handlekurv                     | jė              |
| Post, Små maskin MV1, Norge                                                                                                    | 2 000 Stk                                                        | 5.34               | 10 67 .00         | Klargiort    | Ingen artikler                 |                 |
| 13 % Maskinrabatt MV1                                                                                                    |                                                                  | -0,69              | -1 387,62         | ## T ( )     | Vis lagrede                    | Vis lister      |
| Sum eks. mva                                                                                                    |                                                                  |                    | 9 2 6,38          |              | l                              |                 |
| MVA                                                                                                    |                                                                  |                    | 2 3 21,60         |              |                                |                 |
| Total sum kr                                                                                                    |                                                                  |                    | 11 607,98         |              |                                |                 |
| nnlevering<br>nnleveringssted: Postens Østlandstermi<br>nnleveringsdato: 25.04.2018<br>Jelinnlevering: Nei<br>Int.kolli/lastbærere: 1 | nal, Lørenskogveien 50, 1470 Lørens                              | kog                |                   |              |                                |                 |
| Fakturaadresse<br>TESTKUNDE EKSTERN NORSK<br>POSTBOKS 1500 SENTRUM<br>1001 OSLO<br>HORGE                                              |                                                                  |                    |                   |              |                                |                 |
| Bestillers opplysninger<br>restkunde ekstern norsk                                                                                    |                                                                  |                    |                   |              |                                |                 |
| TESTKUNDE EKSTERN NORSK                                                                                                    |                                                                  |                    |                   |              |                                |                 |

Klikk «Annuller ordre» for å fjerne denne ordren.

| BESTILL MIN PROFIL AVTALER RAPPOF<br>EGNE BRUKERE   VENTER PÅ GODKJENNINGER   P<br>Skal referansefeltet på faktura være obligatorisk?<br>O Alitid<br>Alitid<br>Kun når annen part bestiller på vår vegne<br>Hvem kan legge inn ordre på vægne av TESTKUNDE KONSE<br>Ingen utenfor vår virksomhet kan registrere ordre på våre veg<br>Egendefinerte samarbeidspartnere<br>CK<br>Sist oppdatert 23.06.2011 11:23 av TEST1000                                                                                                    | RTER OG ORDREOVERSI<br>PERSONLIGE OPPLYSNIN<br>PERNINTERN?<br>gne | KT            | TOPPLYSNINGER | R   TILGANGSSTYRING<br>TESTKUNDE KONS<br>Kundenr: 1<br>Logg ut<br>Handlekurv | AV PARTNERE |  |
|----------------------------------------------------------------------------------------------------|-------------------------------------------------------------------|---------------|---------------|------------------------------------------------------------------------------|-------------|--|
| EGNE BRUKERE       VENTER PÅ GODKJENNINGER       P         Skal referansefeltet på faktura være obligatorisk? <ul> <li>Altid</li> <li>Altid</li> <li>Aldri</li> <li>Kun når annen part bestiller på vår vegne</li> <li>Hvem kan legge inn ordre på vegne av TESTKUNDE KONSE</li> <li>ingen utenfor vår virksomhet kan registrere ordre på våre vegte</li> <li>Egendefinerte samarbeidspartnere</li> <li>ISIst oppdatert 23.06.2011 11:23 av TEST1000</li> <li>International statement</li> <li>International statement</li></ul> | PERSONLIGE OPPLYSNIN<br>ERNINTERN?<br>gne                         | iger   Kontak | TOPPLYSNINGER | R   TILGANGSSTYRING<br>TESTKUNDE KONS<br>Kundent: 1<br>Logg ut<br>Handlekurv | AV PARTNERE |  |
| Skal referansefeltet på faktura være obligatorisk?                                                                                                    | ERNINTERN?<br>gne                                                 |               |               | TESTKUNDE KONS<br>Kundenr: 1<br>Logg ut<br>Handlekurv                        | SERNINTERN  |  |
|                                                                                                    |                                                                   |               |               | Ingen artikler                                                               |             |  |
| Registrerte tilganger for samarbeidspa                                                                                                    | artnere                                                           |               |               | Vis lagrede                                                                  | Vis lister  |  |
| Vis samarbeidspartnere med status Aktive                                                                                                    |                                                                   |               |               |                                                                              |             |  |
| Kundenr Virksomhet Gyld                                                                                                    | lighetsperiode Status                                             | Begrensninger | Endre         |                                                                              |             |  |
| 1 TESTKUNDE EKSTERN NORSK 23.06                                                                                                    | 6.11 - 23.06.20 Aktiv                                             | Nei           | ll .          |                                                                              |             |  |
| 10000482520 TESTKUNDE SVALBARD 23.06                                                                                                    | 6.11 - 30.12.11 Aktiv                                             | Nei           | 1             |                                                                              |             |  |
| Sist oppdatert (TESTKUNDE SVALBARD) 27.10.2011 13:26 a                                                                                                    | av EVENSENLI                                                      |               |               |                                                                              |             |  |

Som administrator har du flerevalgunder«Minprofil». Dette for å gi tilgang til dine kolleger og samarbeids- partnere.

### Hvorfor benytte Nettbutikken?

- Enklere og raskere enn å fylle ut ordreseddel på papir.
- Lettere å registrere ordren riktig med tilgang til produktbetingelser.
- Fraktbrev og Ordrebekreftelsen både på e-post og lagret i nettbutikken.
- Pris på ordren oppgis både ved registrering og når ordren har passert vår innleveringskontroll.
- Mulig for eventuelle underleverandører å få oversikt over sine ordrer.
- Rapporteringsmulighetene gjør det enklere å få oversikt over forholdet til Bring og til eventuelle underleverandører.
- Mer informasjon på faktura gjør oppfølgingen og videreføring av fakturaer enklere.

# Administratorrollen—forbedrifter med flere brukere

Administrator har kontroll på og godkjenner de andre brukerne – inkludert 3. parter

I nettbutikken vil «Min Profil» ha utvidet funksjon for en administrator som brukes til dette.

Rapporter og statistikker vil for en administrator dekke alle brukerne – mens enkeltbrukeren kun ser egne bestillinger

#### Avisplan og forhåndsmeldinger

Det skal leveres avisplan for å kunne benytte tjenesten Avis.

Post med like formater kan forhåndsmeldes.

#### Delinnleveringer

Hvis det er hensiktsmessig, kan en stor innlevering på over 20 000 enheter fordeles på flere delinnleveringer i løpet av 6 virkedager.

Merk at enhetspris på ordren kan endres underveis, fordi endelig pris på faktura først beregnes når siste delinnlevering er registrert.

Ordreløsningen hjelper deg med krav til minsteantall pr innlevering mv.

For å registrere første delinnlevering, velger du delinnlevering på forsiden av butikken når du velger produkt.

Ved registrering av etterfølgende delinnleveringer, hentes ordren opp i handlekurven. Her kan du registrere de etterfølgende delinnleveringene. Ved utsjekking av ordren må sluttinnlevering angis.

#### Lykke til!

...og kontakt oss gjerne på tlf. 04045 eller på brukerstøtte. bedrift@posten.no hvis du trenger hjelp til noe